筑波大学 情報処理実習

### Webページによる 情報の発信

#### 情報処理実習用手引き P.193~234

### World Wide Web (WWW)

- インターネット上のハイパーテキストシステム
- 1989年にCERNの物理学者Tim Berners-Leeが発
- WWWはインターネットとも呼ばれるが、両者は同義語ではない
- WebページのアドレスURL
- ハイパーテキストの文法HTML
- インターネット上の通信プロトコルHTTP
- WebサーバとWebブラウザ

#### WWWシステム

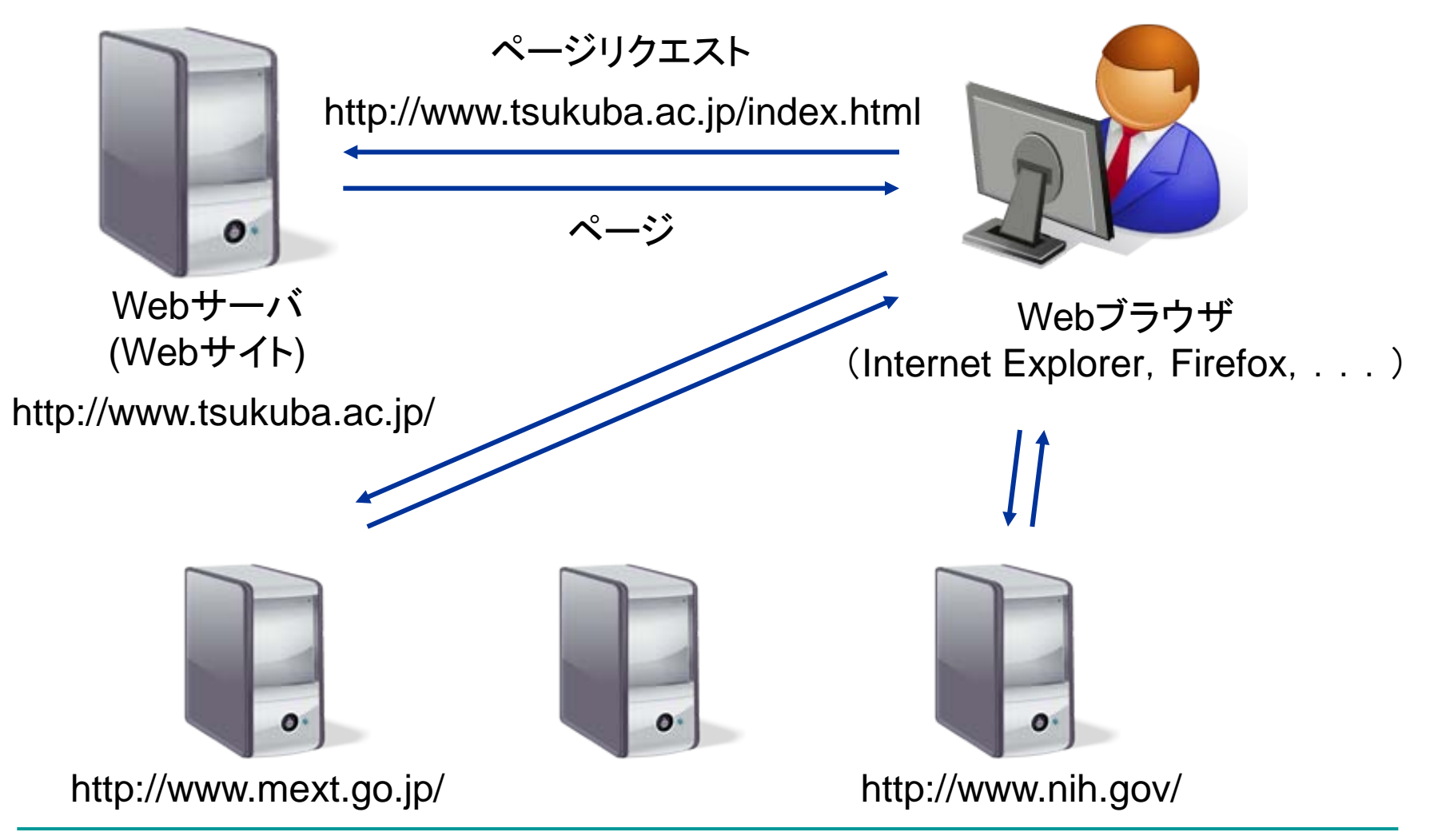

### Webサーバの利用

- Webサーバ利用申請
  - http://www.u.tsukuba.ac.jp/user/user.html
- z:¥www以下にWebページを置く
- URL
  - http://www.u.tsukuba.ac.jp/~s10XXXXX/

#### Webページの参照(1)

- ファイル名の拡張子は.htm, .html, , .php, , ...
  - □ 拡張子とはファイル名に続きドットから始まる名前
  - 通常表示されないが、[整理]→[フォルダと検索オプション
     ]→[表示]タブ→詳細設定の[登録されている拡張子は表示しない]のチェックをはずす→[OK]
- <u>http://www.u.tsukuba.ac.jp/~s10XXXX/</u>は z:¥wwwディレクトリを指している
  - ディレクトリが指定された場合、index.htm, index.html, welcome.htmなど決められたファイルが参照される。
  - なければディレクトリの内容(ファイル名)か、設定により エラーとなる

### Webページの参照(2)

- z:¥www以下のパス名を追加すると特定のWebペ ージが参照可能
  - □ z:¥www¥abc.htm → http://www.u.tsukuba.ac.jp/~s10XXXX/abc.htm
  - □ z:¥www¥local\_only¥efg.htm → http://www.u.tsukuba.ac.jp/~s10XXXX/local\_only/efg.htm
- local\_only以下のファイルは筑波大内でのみ参照 可能

#### Dreamweaver

#### Adobe社のWebデザインソフトウェア

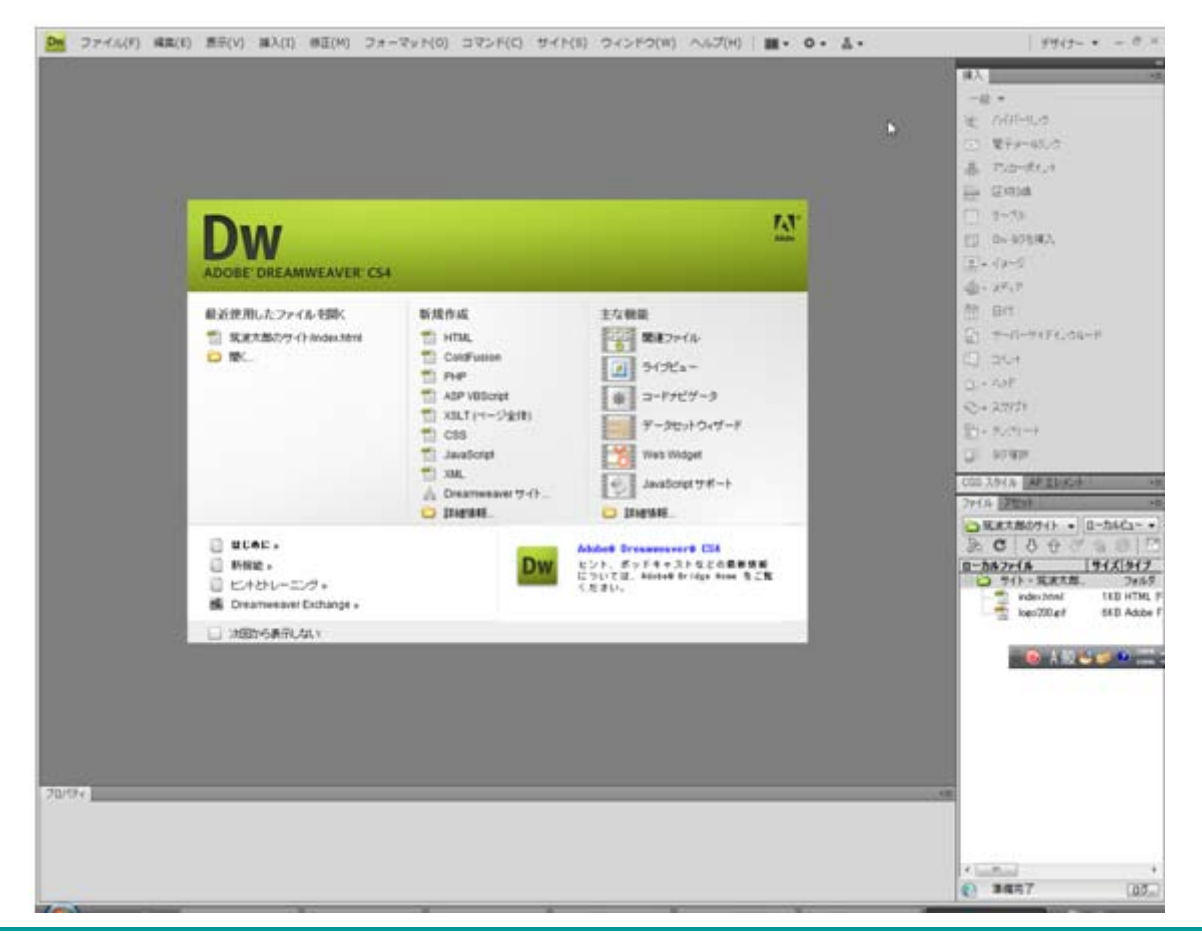

#### Webページの作成(1)

#### ■ [新規作成]-[HTML]をクリック

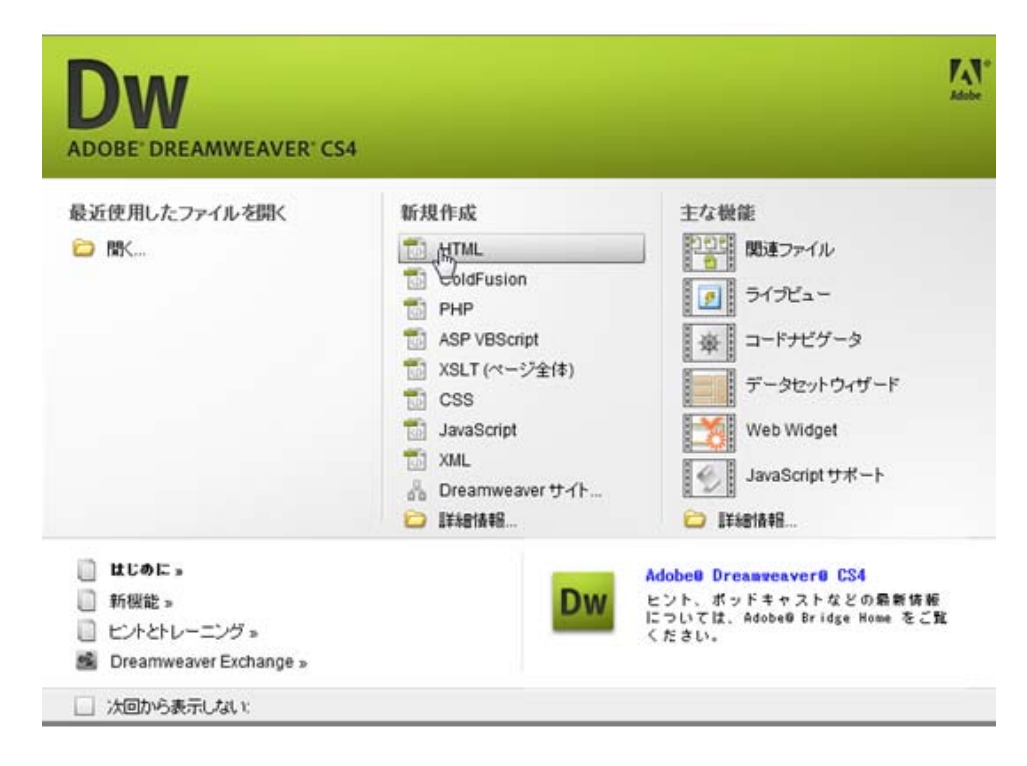

保存場所: z:¥www

Webページの作成(2)

#### Webページ編集画面

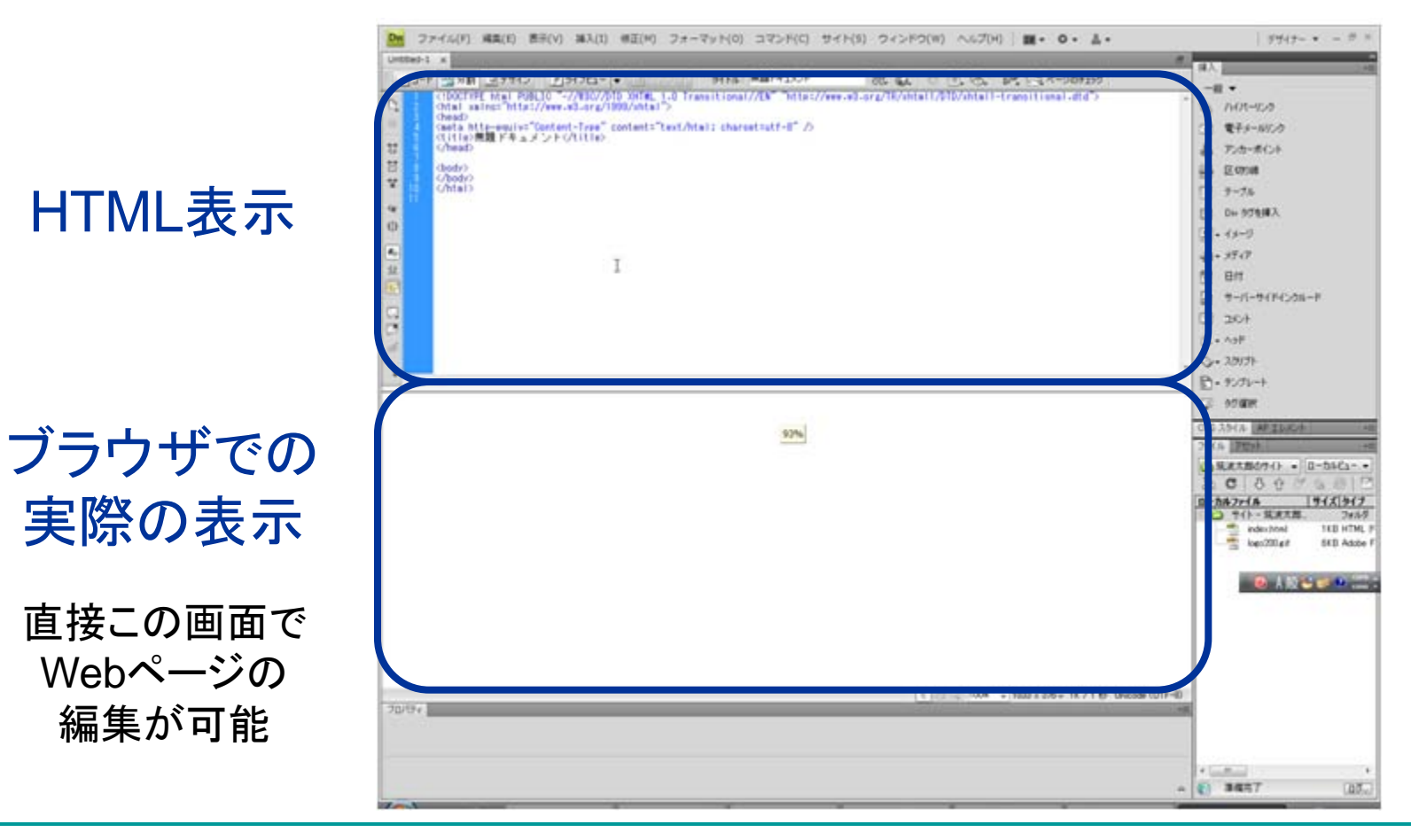

### ページの編集(1)

- 文字入力
  - □ Enterは改段落, Shift+Enterが改行
- 画像の挿入
  - □ [挿入]-[イメージ]
  - □ Exercise: 筑波大のロゴの挿入, 代替テキストの設定
- 見出し
  - □ [フォーマット]-[段落フォーマット]-[見出し1]
- リンクの作成
  - □ 文字列を選択→[挿入]-[ハイパーリンク]
  - Exercise: <u>http://www.tsukuba.ac.jp/</u>へのリンク作成

#### ページの編集(2)

#### ■ リスト(箇条書き,番号付リスト)

- □ リストにしたい複数行を選択→[フォーマット]-[リスト]-[リスト]
   ト]
- 表(テーブル)
  - □ [挿入]-[テーブル]
  - □ Exercise:以下の表を挿入

|      | 数学  | 国語 | 英語  |
|------|-----|----|-----|
| 筑波太郎 | 100 | 80 | 90  |
| 土浦次郎 | 90  | 95 | 100 |

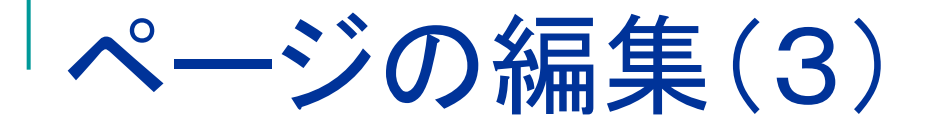

## 行揃え(左揃え,中央揃え,右揃え,整列) [フォーマット]-[行揃え]-[中央]

#### HTMLについて

- Webページの作成はDreamweaver, FrontPage, Wordなどで簡単にできる
- HTMLはWWWにおける標準言語

□ 言語を理解して欲しい

- DreamweaverなどはHTMLを出力
- □ WebブラウザはHTMLを解釈し表示
- HTMLを直接扱うのは大変なため、便利に使うためのツール群
- 他の例: Java → Javaバイトコード → 機械語

### HTML文書を書く

#### メモ帳

| D index.html - メモ帳                                                                                                    |          | 🚳 нт                 |
|----------------------------------------------------------------------------------------------------|----------|----------------------|
| ファイル(E) 編集(E) 書式(Q) 表示(V) ヘルブ(H)                                                                                                    |          | 771                  |
| <html></html>                                                                                                    | <u>_</u> | G                    |
| <head><br/><meta content="text/html;&lt;br&gt;charset=Shift_JIS" http-equiv="Content-Type"/><br/><title>HTMLを書く</title><br/></head> |          | HT                   |
| <body bgcolor="yellow"><br/><font size="5">HTMLを書く</font><br/><br/><font color="#FF0000">HTMLを書く</font><br/></body>                 |          |                      |
|                                                                                                    |          |                      |
|                                                                                                    |          |                      |
|                                                                                                    |          |                      |
|                                                                                                    |          |                      |
|                                                                                                    |          |                      |
|                                                                                                    |          | <mark>،</mark><br>19 |

#### Webページ

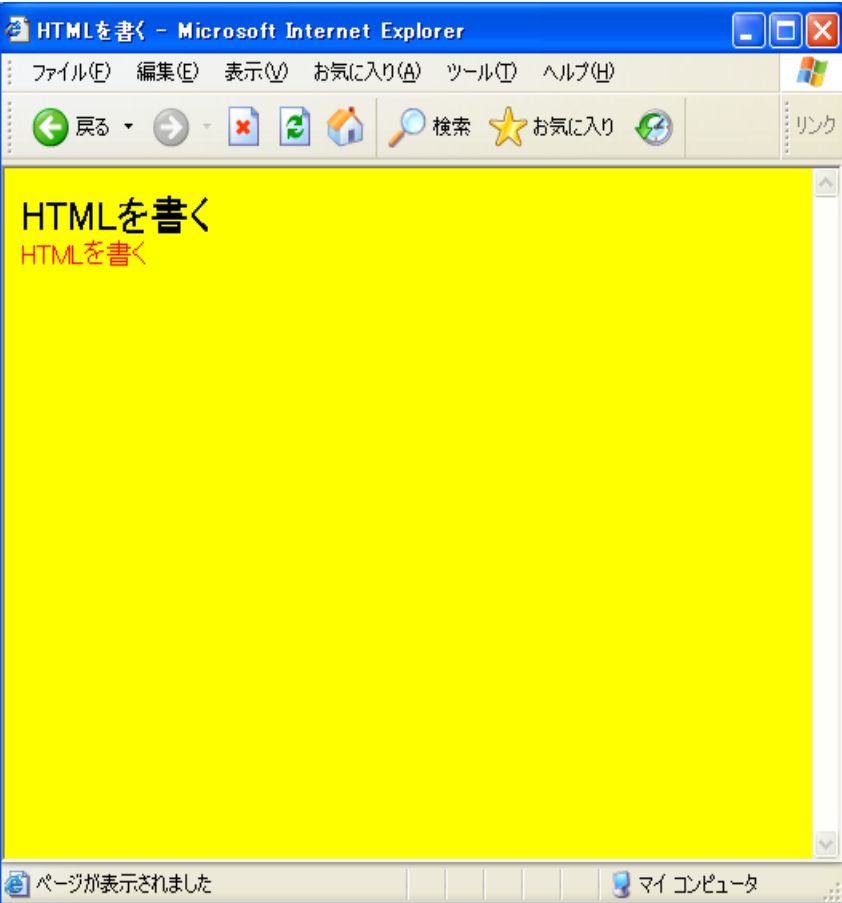

#### HTML文書を書く流れ

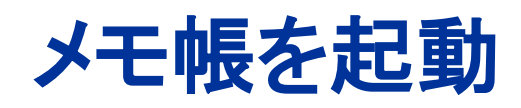

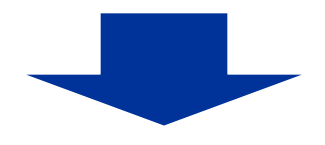

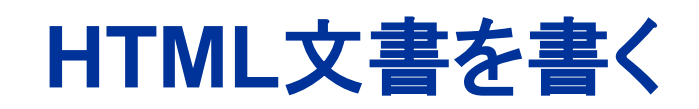

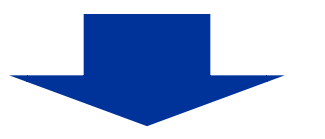

#### .htmlとして保存

### HTML文書

- テキスト文書
- タグで構造を表す
  - □ <html>など
  - □ 大文字小文字の区別なし
  - □ 半角英字で
- 開始タグと終了タグ
  - <html>~</html>
  - □ ネスト可能
    - <html><body></body></html> O
    - <html><body></html></body> ×

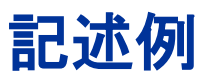

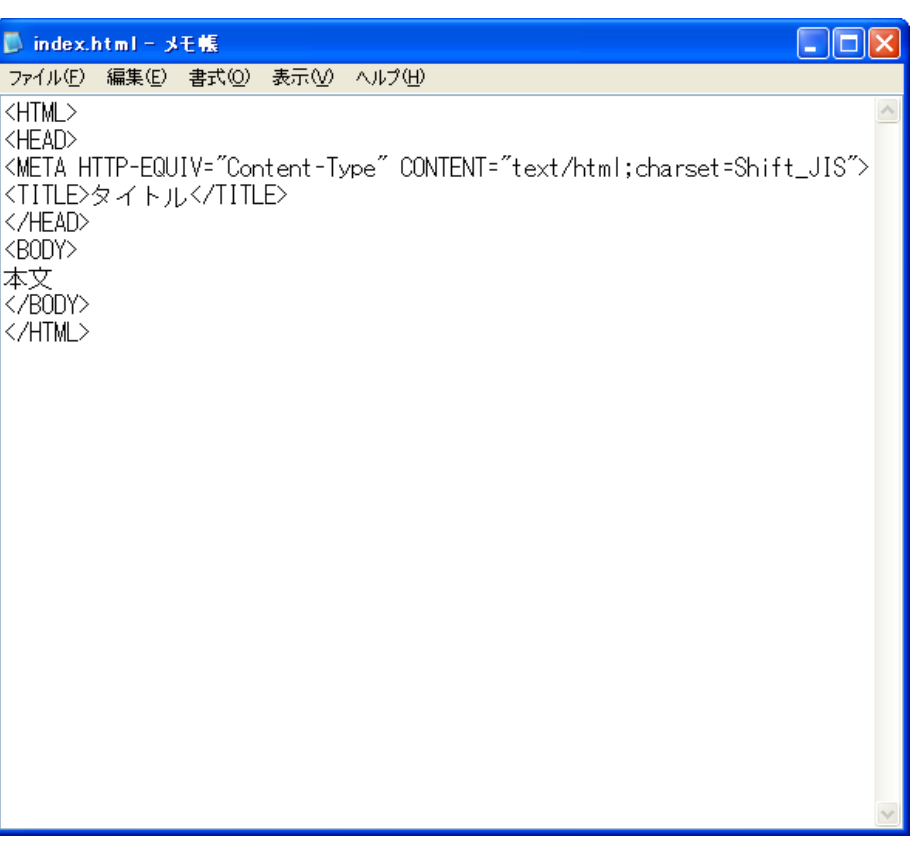

#### HTML 文書の 構造

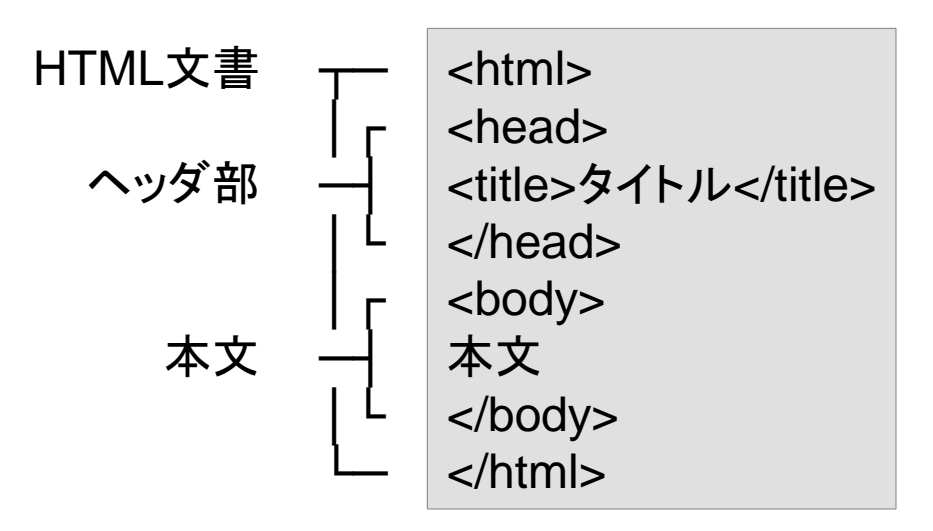

### .htmlとして保存

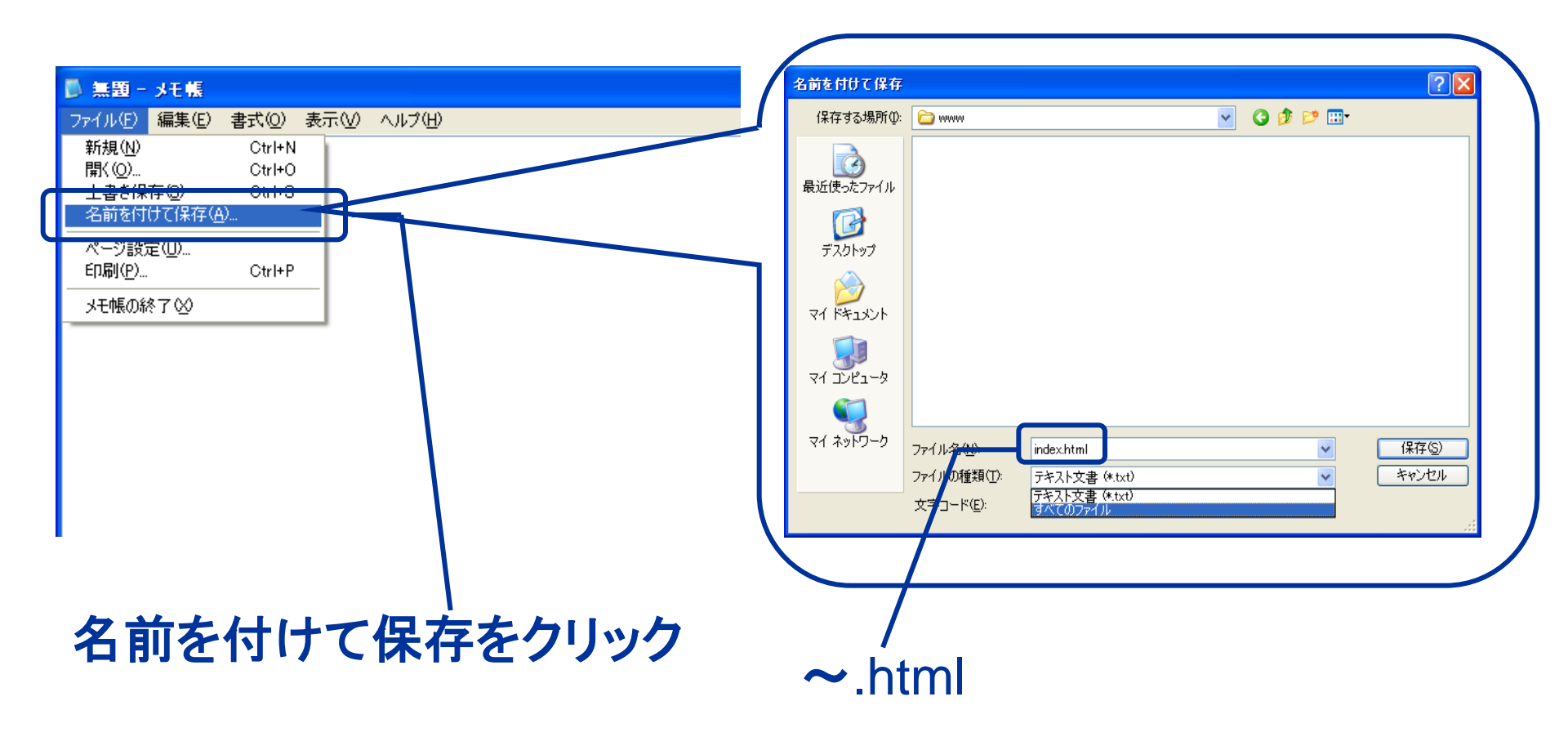

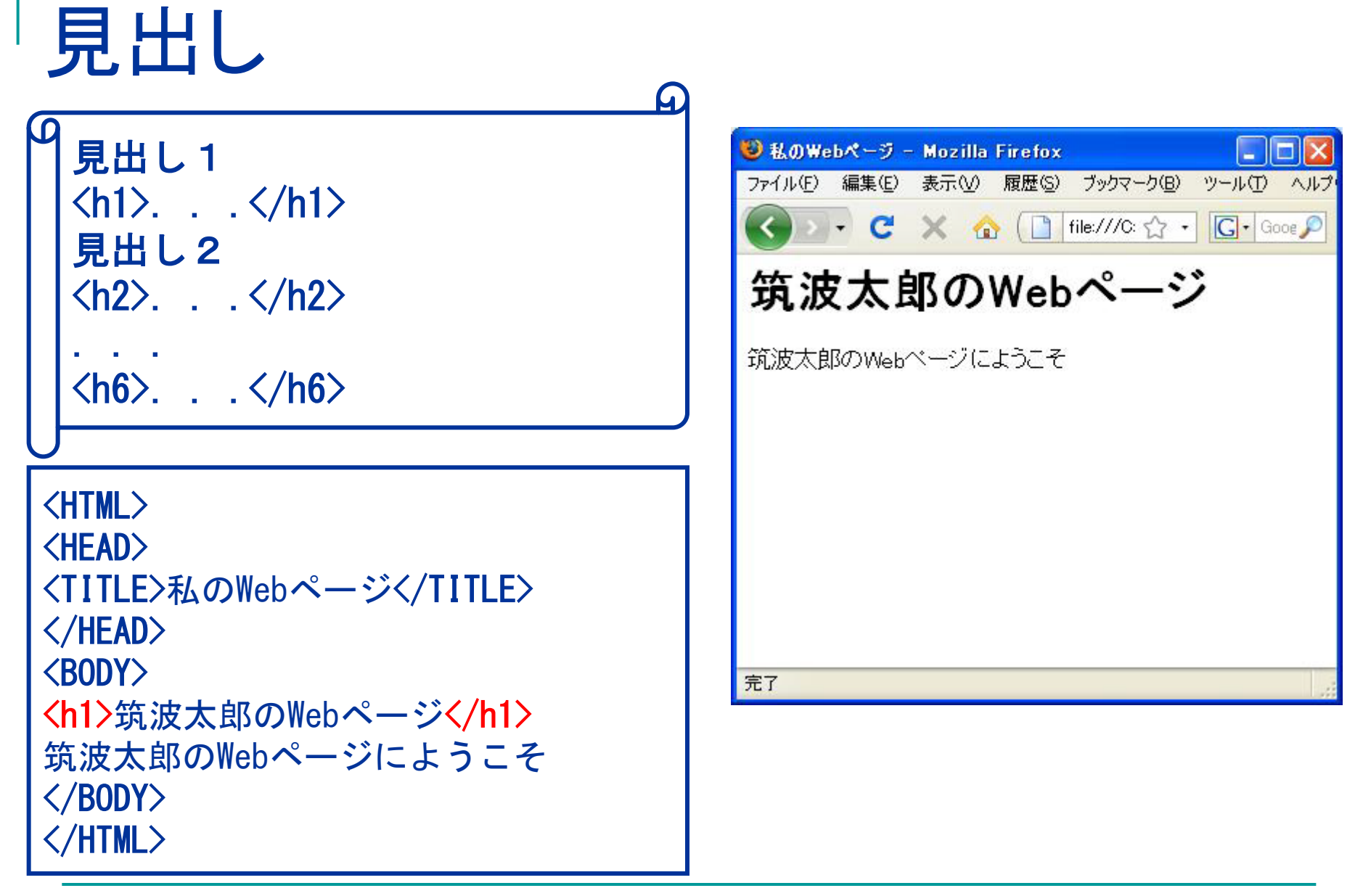

段落,改行

| ( <u>4</u> )                                       |                                                |
|----------------------------------------------------|------------------------------------------------|
| Ф <sub>гл.ж</sub>                                  | ● 私のWebページ - Mozilla Firefox                   |
| 权洛                                                 | ファイル(ビ) 編集(ビ) 表示(U) 履歴(S) フックマーク(E) ツール(L) ヘルフ |
|                                                    | Solution C × ☆ (☐ file:///C: ☆ • Goog P        |
| 改行<br>                                             | 筑波太郎のWebページ                                    |
|                                                    | 筑波太郎のWebページにようこそ                               |
|                                                    | 筑波大学は緑に囲まれた<br>とても広くてすばらしい大学です                 |
| <mark><h1>筑波太郎のWebページ</h1></mark> 気波太郎のWebページにようこそ |                                                |
| ☆波大学は緑に囲まれた                                        |                                                |
| <br>                                               | 完了                                             |
| とても広くてすばらしい大学です                                    |                                                |
|                                                    | 注意:HTML文書内の改行は関係ない                             |

画像

#### \* 書式 <img src="画像ファイル名" alt="代替テキスト" width="横幅" height="高さ">

#### 

Webページによる情報の発信

とても広くてすばらしい大学です

リンク G 書式 <a href="リンク先のアドレス">. . . </a>

<h2>リンク</h2> <a href="http://www.tsukuba.ac.jp/">筑波大学</a><br> <a href="http://www.md.tsukuba.ac.jp/md-school/">医学類</a>

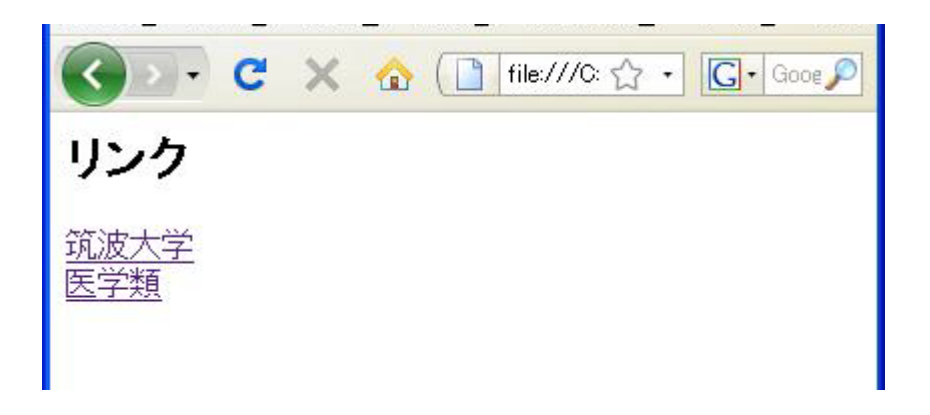

### リスト(箇条書き,番号付リスト)

A

箇条書き 項目1 項目2

 $\mathbf{D}$ 

番号付リスト 項目1 項目2

| 🥹 私のWebページ -                    | Mozilla Firefox                                  |            |
|---------------------------------|--------------------------------------------------|------------|
| ファイル( <u>F</u> ) 編集( <u>E</u> ) | 表示( <u>V</u> ) 履歴( <u>S</u> ) ブックマーク( <u>B</u> ) | ツール① ヘルプ   |
| G > - C                         | × 🏠 ( 🗋 file:///C: ☆ •                           | G . Goog 🔎 |
| 箇条書き                            |                                                  |            |
| ● 項目1<br>● 項目2                  |                                                  |            |
| 番号付リスト                          |                                                  |            |
| 1. 項目1<br>2. 項目2                |                                                  |            |
|                                 |                                                  |            |
|                                 |                                                  |            |
| 完了                              |                                                  |            |

表

書式 項目名... 値...

 名前英語数学名前关th>关th>英語気波太郎70くtr>と、

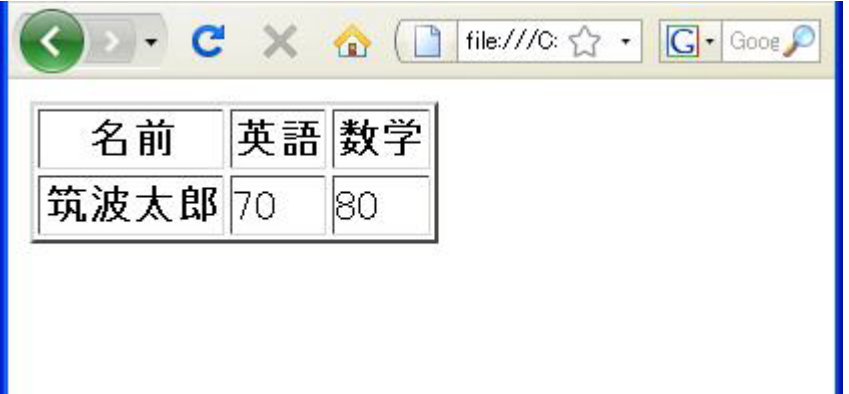

#### スタイルシート2

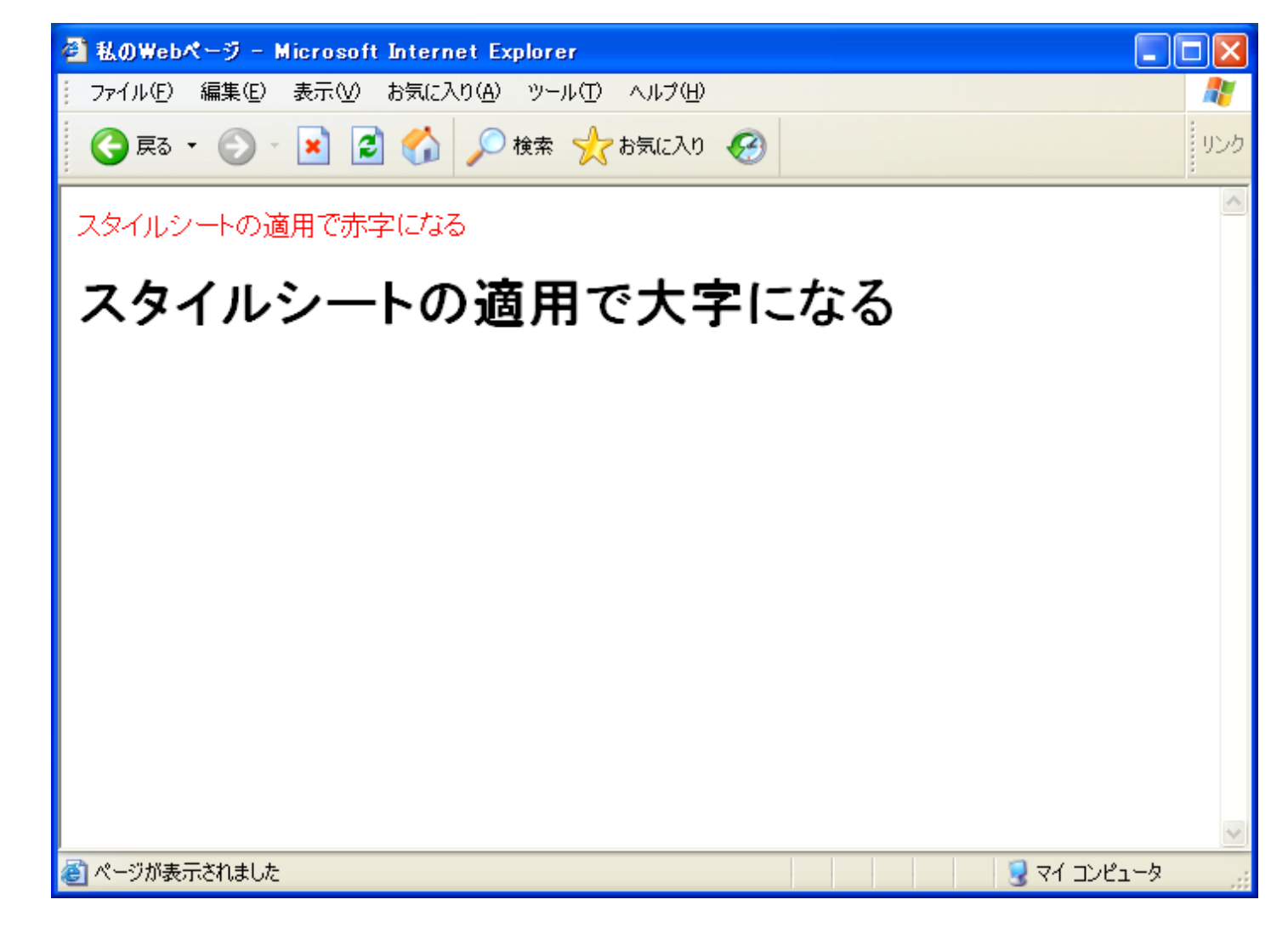

### HTMLの参考資料

- SUPER HTML4.0 REFERENCE <u>http://www.zspc.com/html40/index.html</u>
- とほほのWWW入門
  - <u>http://www.tohoho-web.com/</u>
  - □ ホームページ入門

http://www.tohoho-web.com/wwwbeg.htm

□ HTMLリファレンス

http://www.tohoho-web.com/html/index.htm

#### Markup Validation Service

- http://validator.w3.org/
- 文法チェックをしたいページのURI(URL)を指定

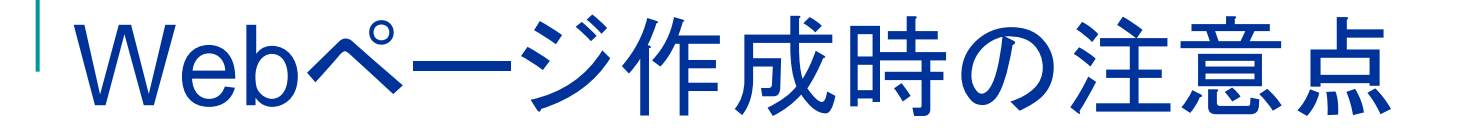

•ファイル名の記述間違い

- •基本的に半角英数文字
- •ファイルのパーミッション
  - 他人(Webサーバ)に読込許可
- •ネットワークを使ったファイル転送

•Webのアクセス制御

#### ファイルのパーミッション

•Linuxシステムにログインしてファイルアクセス 権限を変更

- 他人が変更できないように
- 他人(Webサーバ)が読込可能に

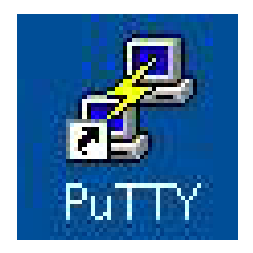

% ls –l % chmod 644 index.html . . . 🛃 tatebe.osamu.gt@unix01:"/www/local\_only

```
Using username "tatebe.osamu.gt".
Authenticating with public key "tatebe@win" from agent
Last login: Sun May 10 15:15:56 2009 from 164.94.100.220.dy.bbexcite.jp
[tatebe.osamu.gt@unix01 ~]$ ls -l www
total 8
-rw-r--r-- 1 tatebe.osamu.gt staff 722 Apr 10 00:50 index.html
drwx--x--x 3 tatebe.osamu.gt staff 4096 May 10 14:55 local only
[tatebe.osamu.gt@unix01 ~]$ cd www/local_only
[tatebe.osamu.gt@unix01 local_only]$ ls -1
total 16
-rwxr-xr-x 1 tatebe.osamu.gt staff 6147 Sep 19 2008 logo.gif
drwxr-xr-x 2 tatebe.osamu.gt staff 4096 Nov 7 2008 sample
-rwxr-xr-x 1 tatebe.osamu.gt staff 1343 Sep 19 2008 sample.html
[tatebe.osamu.gt@unix01 local_only]$ chmod 644 logo.gif sample.html
[tatebe.osamu.gt@unix01 local_only]$ <u>ls -l</u>
total 16
-rw-r--r-- 1 tatebe.osamu.gt staff 6147 Sep 19 2008 logo.gif
drwxr-xr-x 2 tatebe.osamu.gt staff 4096 Nov 7 2008 sample
-rw-r--r-- 1 tatebe.osamu.gt staff 1343 Sep 19 2008 sample.html
[tatebe.osamu.gt@unix01 local_only]$
```

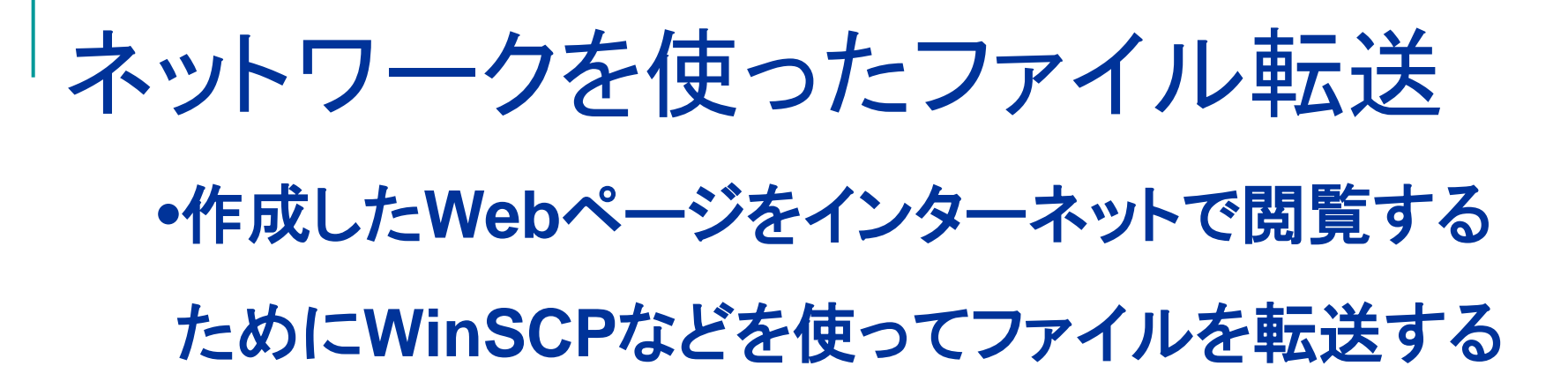

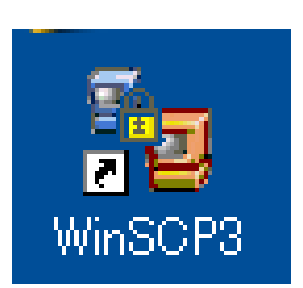

| WinSCP ログイン                                                                      |                                  | ? 🛛                       |
|----------------------------------------------------------------------------------|----------------------------------|---------------------------|
| <ul> <li>□ セッション</li> <li>□ 保存したセッション</li> <li>□ 環境</li> <li>= ディレクトリ</li> </ul> | セッション<br>ホスト名(H)<br>130.158.43.5 | ポート番号( <u>R</u> )<br>22 📚 |
| SSH<br>設定                                                                        | ユーザ名(山)                          | パスワード(P)                  |
|                                                                                  | 秘密鍵(6)                           |                           |
|                                                                                  | ้ ว่อหว <sub>่</sub> ม           |                           |
|                                                                                  | OSETP ⊙SETP(SC                   | Pの代替を許可) OSCP             |
| □詳細設定( <u>A</u> )                                                                |                                  | Select color              |
| バージョン(A) Language                                                                | s 保存(S)                          |                           |

### WinSCPの使い方

| 韇 C:¥ – icho – WinSCP                                                                                                    |                                     |                 |                       |               |                 |         |
|----------------------------------------------------------------------------------------------------|-------------------------------------|-----------------|-----------------------|---------------|-----------------|---------|
| <u>Local Mark Files Commands</u>                                                                                                    | <u>Session</u> Options <u>R</u> emo | te <u>H</u> elp |                       |               |                 |         |
| 🔶 🖪 🗊 •  🗳 📀                                                                                                    | 🔤 🛃 😫 🖃 🗏                           | ∀  ¢            | Ø 🕜 🛛 Default         | • 🛛 🚳 •       |                 |         |
| 🥪 C: ローカル ディス 💌 🛛 😓 👻                                                                                                    |                                     | 🕒 te            | 🗀 s0620973            | V 4 ·         | 1 🖾 🚮 🕼         | 🕤 te    |
| C:¥                                                                                                    |                                     | 190. O          | /home1/s0620973       |               |                 |         |
| 名前 - 拡張子                                                                                                    | サイズ 種類                              | 更新 🔨            | 名前 🔸 拡張子              | サイズ           | 更新日時            | パーミッ    |
| 265a26f97a2e80a2b88a                                                                                                    | ファイル フォルダ                           | 2006            | <b>Ē</b> .            | 10            | 2007/01/18 10:  | rwxr-xr |
| 590608580543005d7e40                                                                                                    | ファイル フォルダ                           | 2006            | a.kde                 |               | 2006/03/18 19:  | rwxx-   |
| AVS                                                                                                    | ファイル フォルダ                           | 2006            | a.xemacs              |               | 2006/03/28 14:  | rwxx-   |
| 🛅 Blue J                                                                                                    | ファイル フォルダ                           | 2006            | 🔁 Application Data    |               | 2007/01/29 17:  | rwxx-   |
| CanoScan                                                                                                    | ファイル フォルダ                           | 2006            | 🛅 Desktop             |               | 2007/01/29 20:  | rwxx-   |
| CTP                                                                                                    | ファイル フォルダ                           | 2006            | 🚞 Maildir             |               | 2007/01/29 20:  | rwx     |
| 🛅 Documents and Settings                                                                                                    | ファイル フォルダ                           | 2007            | 🚞 MyDocuments         |               | 2007/01/29 20:  | rwxx-   |
| eve                                                                                                    | ファイル フォルダ                           | 2007            | 🛅 Outlook             |               | 2007/01/27 20:  | rwxx-   |
| exsvc                                                                                                    | ファイル フォルダ                           | 2006            | 🚞 ppt                 |               | 2006/11/16 17:  | rwxr-xr |
| 🔁 FJUTY                                                                                                    | ファイル フォルダ                           | 2006            | C WINDOWS             |               | 2006/11/12 17:  | rwxx-   |
| 🛅 MSOCache                                                                                                    | ファイル フォルダ                           | 2006            | 📄 winprofiles         |               | 2007/01/27 20:  | rwxx-   |
| 🛅 Perl                                                                                                    | ファイル フォルダ                           | 2006            | 📄 🚞 www               |               | 2006/08/17 22:  | rwxr-xr |
| 🛅 Program Files                                                                                                    | ファイル フォルダ                           | 2006            | bash_history          | 203           | 2007/01/29 21:  | rw      |
| C RECYCLER                                                                                                    | ファイル フォルダ                           | 2006            | .bash_logout          | 304           | 2004/12/07 7:4  | rwxx-   |
| C SP                                                                                                    | ファイル フォルダ                           | 200£            | 🗖 🗔 .bash_profile     | 191           | 2004/12/07 7:4  | rwxx-   |
| C SUPPORT                                                                                                    | ファイル フォルダ                           | 2006            | bashrc 🖬              | 124           | 2004/12/07 7:4  | rwxx-   |
| 🛅 System Volume Inform                                                                                                    | ファイル フォルダ                           | 2006            | .canna                | 5,619         | 2004/11/01 22:  | rwxx-   |
| 🛅 Tcl                                                                                                    | ファイル フォルダ                           | 2006            | emacs .               | 383           | 2005/02/05 0:3  | rwxx-   |
| 🛅 Temp                                                                                                    | ファイル フォルダ                           | 2006            | 🗖 .gtkrc              | 120           | 2005/08/06 2:5  | rwxx-   |
| Carlier Contraction Contraction Contractio | ファイル フォルダ                           | 2006            | 🔄 PUTTY.RND           | 600           | 2007/01/29 21:  | rwxx-   |
| C WINDOWS                                                                                                    | ファイル フォルダ                           | 2007            | 10.00                 |               |                 |         |
| 🚞 xcfm                                                                                                    | ファイル フォルダ                           | 2006 🗸          |                       |               |                 |         |
| <                                                                                                    |                                     | >               | <                     |               |                 | >       |
| 0 B of 2,046 MB in 0 of 33                                                                                                    |                                     |                 | 0 B of 7,544 B in 0 d | of 19         |                 |         |
| 🛛 🖉 F2 名前の変更 📑 F4 編集                                                                                                    | 📑 F5 コピー 📑 F6 移動                    | 💣 F7 テ          | ィレクトリの作成 🗙 F8         | 削除 💣 F9 プロパティ | <u>貳</u> F10 終了 |         |
| 2,458 B 102 B                                                                                                    | 🧾 🧖 🔒 aes                           |                 | SFTP (v3) 0:0         | 00:20         |                 | 1       |

### 学外からの利用

- パスワード認証は危険
   パスワードの漏洩の危険
   パスワードアタックの危険性
- 多くのクラック事件は安易なパスワードによる
- 公開鍵認証系の利用が必須
  - □ 公開する公開鍵と秘密にする秘密鍵
    - 秘密鍵は手元のノートPCやデスクトップPCで生成し、ネットワークを転送しない
  - □ 平文→秘密鍵→暗号文、暗号文→公開鍵→平文
  - □ 暗号化と復号化に異なる鍵を用いる

### 秘密鍵公開鍵ペアの作成

- Puttygenを起動
- Actions Generate a public/private key pair [Generate]
  - □ 乱数生成のためウインドウの空白エリアでマウスを動かす
- Key commentに鍵のコメントを入力。名前と場所など
   tatebe@u.tsukuba.ac.jp
- Key passphraseとConfirm passphraseを入力
- Save private key→ファイル名 tatebe.ppk
- Save public key→ファイル名 tatebe.pub

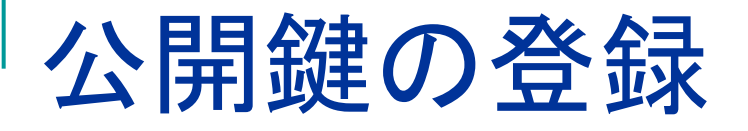

- WinSCPでtatebe.pubをunix01.u.tsukuba.ac.jpに 転送
  - □ ここはパスワード認証なので学内で
- 形式を変更し.ssh/authorized\_keysに追加
  - Puttyでunix01.u.tsukuba.ac.jpにログイン

% mkdir.ssh #.sshディレクトリ作成(なければ) % chmod 700.ssh #.sshディレクトリのパミッション変更 % ssh-keygen -i -f tatebe.pub >> .ssh/authorized\_keys % rm tatebe.pub #もう必要ないため消去

### パスフレーズの一次的記憶

- Pageantを利用することによりパスフレーズのタイプ を一度にすることが可能となる
  - □ pageantを起動
  - ロタスクトレイのpageantを右クリック
  - Add key
  - □ 秘密鍵を指定
  - □ パスフレーズをタイプ
- 以降は、パスフレーズを打つことなくログイン可能

#### Webのアクセス制御

#### ■ 学内のみアクセス許可

#### local\_onlyディレクトリの下にファイルを作成 z:¥www¥local\_only

- □ .htaccessで制御
  - 該当ディレクトリに以下のような.htaccessファイルを置く

.htaccessの記述例

```
<limit>
order deny, allow
deny from all
allow from .tsukuba.ac.jp
</limit>
```

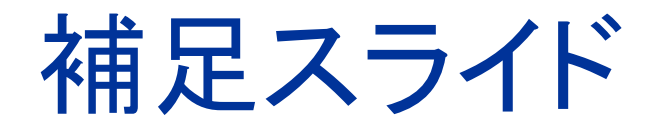

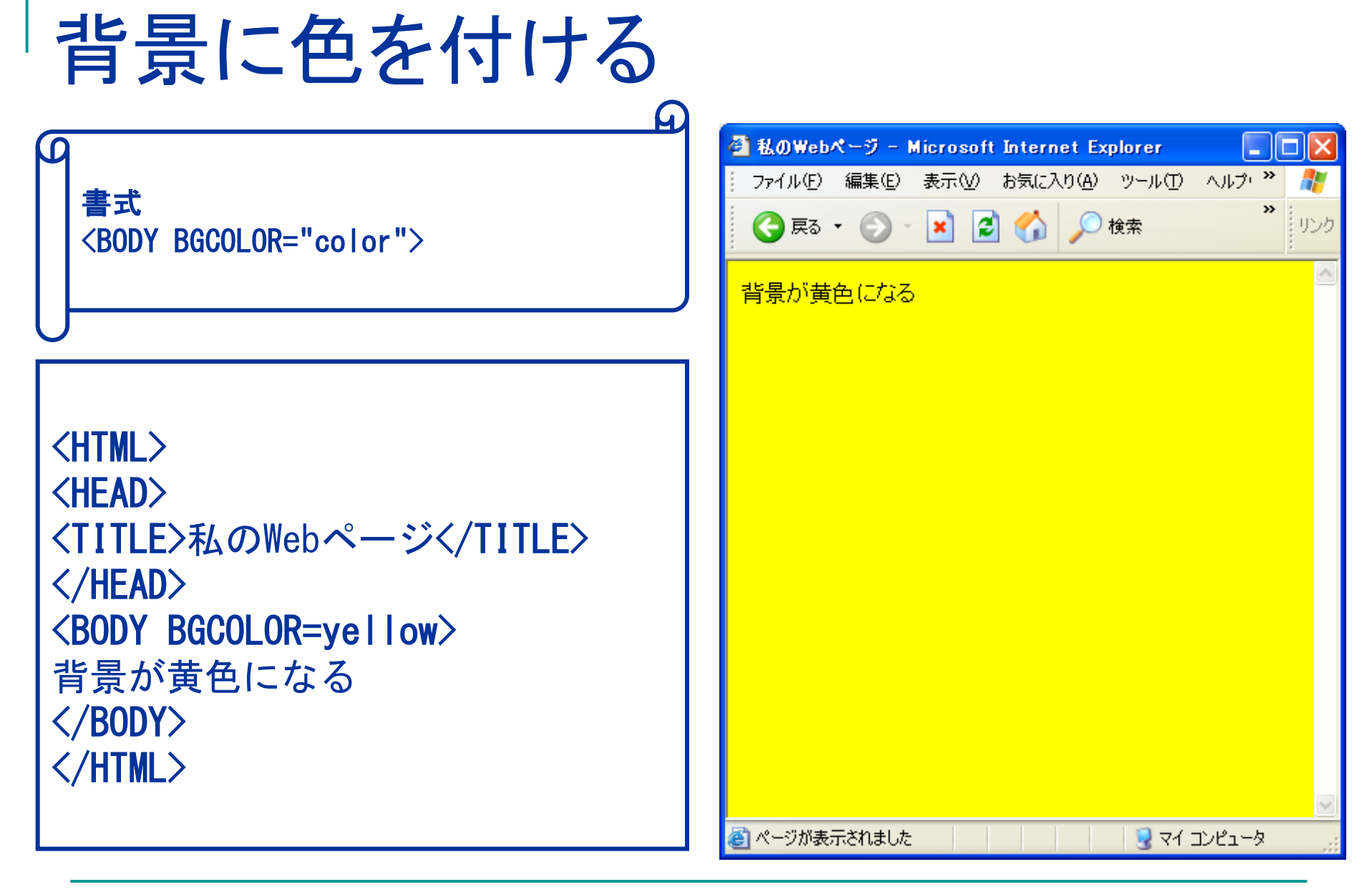

#### 背景に画像を貼り付ける 🕘 私のWebページ - Microsoft Internet Explorer ファイル(E) 編集(E) 表示(V) お気に入り(A) ツール(T) ヘルプ・ 走書 🔇 戻る 🔹 🐑 - 💌 😰 🏠 🔎 検索 <BODY BACKGROUND="画像ファイル名"> 背景に画像が貼られる <html> <HEAD> <TITLE>私のWebページ</TITLE> </HEAD> <BODY BACKGROUND="img.jpg"> 背景に画像が貼られる </BODY> </HTML>

サンプル画像 http://www.u.tsukuba.ac.jp/~tatebe.osamu.gt/local\_only/sample/

ページが表示されました

🚽 דר בארב אין

| 文字の表示位置の                                                                                                    | 指定                                                                                                    |
|----------------------------------------------------------------------------------------------------|----------------------------------------------------------------------------------------------------|
|                                                                                                    | <ul> <li>私のWebページ - Microsoft Internet Explorer</li> <li>ファイル(E) 編集(E) 表示(M) お気に入り(A) ツール(T) ヘルブ・ ※</li> </ul> |
| <div align="xxx"> </div>                                                                                                    |                                                                                                    |
|                                                                                                    | 中央揃え 右揃え                                                                                                    |
| <pre><html> <head> <title>私のWebページ</title> </head> <body> <div align="left">左揃え</div> <div align="center">中央揃え</div> <div align="right">右揃え</div> </body> </html></pre> | ▲ ページが表示されました                                                                                                  |

```
フォント1
```

```
書式
<FONT SIZE="n" COLOR="xxx" > </FONT>
```

```
<hr/>
<hr/>
<hr/>
<hr/>
<hr/>
<hr/>
<hr/>
<hr/>
<hr/>
<hr/>
<hr/>
<hr/>
<hr/>
<hr/>
<hr/>
<hr/>
<hr/>
<hr/>
<hr/>
<hr/>
<hr/>
<hr/>
<hr/>
<hr/>
<hr/>
<hr/>
<hr/>
<hr/>
<hr/>
<hr/>
<hr/>
<hr/>
<hr/>
<hr/>
<hr/>
<hr/>
<hr/>
<hr/>
<hr/>
<hr/>
<hr/>
<hr/>
<hr/>
<hr/>
<hr/>
<hr/>
<hr/>
<hr/>
<hr/>
<hr/>
<hr/>
<hr/>
<hr/>
<hr/>
<hr/>
<hr/>
<hr/>
<hr/>
<hr/>
<hr/>
<hr/>
<hr/>
<hr/>
<hr/>
<hr/>
<hr/>
<hr/>
<hr/>
<hr/>
<hr/>
<hr/>
<hr/>
<hr/>
<hr/>
<hr/>
<hr/>
<hr/>
<hr/>
<hr/>
<hr/>
<hr/>
<hr/>
<hr/>
<hr/>
<hr/>
<hr/>
<hr/>
<hr/>
<hr/>
<hr/>
<hr/>
<hr/>
<hr/>
<hr/>
<hr/>
<hr/>
<hr/>
<hr/>
<hr/>
<hr/>
<hr/>
<hr/>
<hr/>
<hr/>
<hr/>
<hr/>
<hr/>
<hr/>
<hr/>
<hr/>
<hr/>
<hr/>
<hr/>
<hr/>
<hr/>
<hr/>
<hr/>
<hr/>
<hr/>
<hr/>
<hr/>
<hr/>
<hr/>
<hr/>
<hr/>
<hr/>
<hr/>
<hr/>
<hr/>
<hr/>
<hr/>
<hr/>
<hr/>
<hr/>
<hr/>
<hr/>
<hr/>
<hr/>
<hr/>
<hr/>
<hr/>
<hr/>
<hr/>
<hr/>
<hr/>
<hr/>
<hr/>
<hr/>
<hr/>
<hr/>
<hr/>
<hr/>
<hr/>
<hr/>
<hr/>
<hr/>
<hr/>
<hr/>
<hr/>
<hr/>
<hr/>
<hr/>
<hr/>
<hr/>
<hr/>
<hr/>
<hr/>
<hr/>
<hr/>
<hr/>
<hr/>
<hr/>
<hr/>
<hr/>
<hr/>
<hr/>
<hr/>
<hr/>
<hr/>
<hr/>
<hr/>
<hr/>
<hr/>
<hr/>
<hr/>
<hr/>
<hr/>
<hr/>
<hr/>
<hr/>
<hr/>
<hr/>
<hr/>
<hr/>
<hr/>
<hr/>
<hr/>
<hr/>
<hr/>
<hr/>
<hr/>
<hr/>
<hr/>
<hr/>
<hr/>
<hr/>
<hr/>
<hr/>
<hr/>
<hr/>
<hr/>
<hr/>
<hr/>
<hr/>
<hr/>
<hr/>
<hr/>
<hr/>
<hr/>
<hr/>
<hr/>
<hr/>
<hr/>
<hr/>
<hr/>
<hr/>
<hr/>
<hr/>
<hr/>
<hr/>
<hr/>
<hr/>
<hr/>
<hr/>
<hr/>
<hr/>
<hr/>
<hr/>
<hr/>
<hr/>
<hr/>
<hr/>
<hr/>
<hr/>
<hr/>
<hr/>
<hr/>
<hr/>
<hr/>
<hr/>
<hr/>
<hr/>
<hr/>
<hr/>
<hr/>
<hr/>
<hr/>
<hr/>
<hr/>
<hr/>
<hr/>
<hr/>
<hr/>
<hr/>
<hr/>
<hr/>
<hr/>
<hr/>
<hr/>
<hr/>
<hr/>
<hr/>
<hr/>
<hr/>
<hr/>
<hr/>
<hr/>
<hr/>
<hr/>
<hr/>
<hr/>
<hr/>
<hr/>
<hr/>
<hr/>
<hr/>
<hr/>
<hr/>
<hr/>
<hr/>
<hr/>
<hr/>
<hr/>
<hr/>
<hr/>
<hr/>
<hr/>
<hr/>
<hr/>
<hr/>
<hr/>
<hr/>
<hr/>
<hr/>
<hr/>
<hr/>
<hr/>
<hr/>
<hr/>
<hr/>
<hr/>
<hr/>
<hr/>
<hr/>
<hr/>
<hr/>
<hr/>
<hr/>
<hr/>
<hr/>
<hr/>
<hr/>
<hr/>
<hr/>
<hr/>
<hr/>
<hr/>
<hr/>
<hr/>
<hr/>
<hr/>
<hr/>
<hr/>
<hr/>
<hr/>
<hr/>
<hr/>
<hr/>
<hr/>
<hr/>
<hr/
```

 $\mathbf{G}$ 

### フォント2

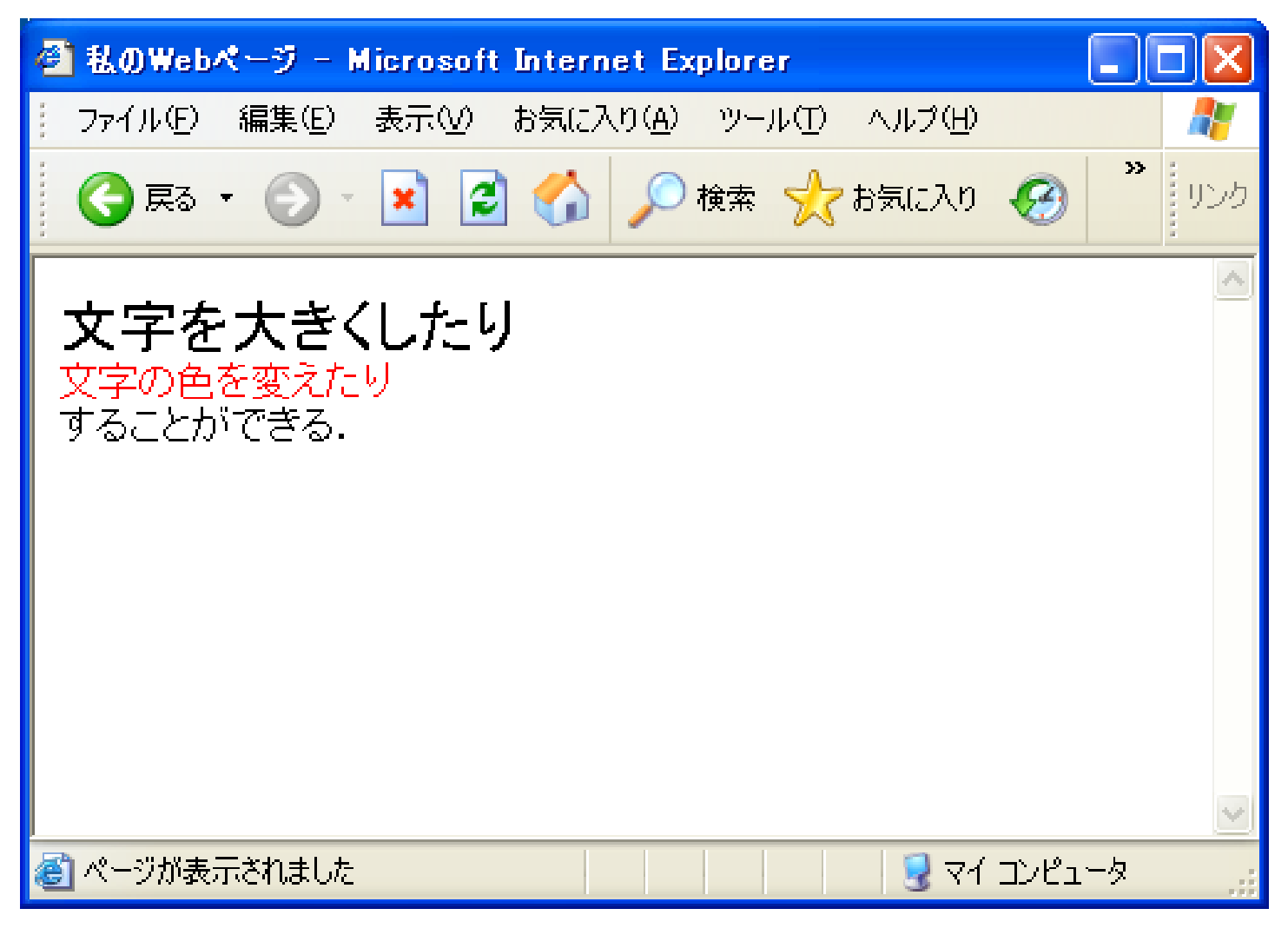

### カラーの指定

# 1. カラーネーム 色の名前で指定する HTML 4.01で定められている色

| Red    | Lime  | Blue    | White  |
|--------|-------|---------|--------|
| Maroon | Green | Navy    | Silver |
| Yellow | Aqua  | Fuchsia | Gray   |
| Olive  | Teal  | Purple  | Black  |

 2. #rrggbb 赤(red), 緑(green), 青(blue)の3色をそれぞれ16 進数2桁で表す
 256<sup>3</sup>=16,777,216通りの色指定

| 修飾文字(物 | 勿理的な指定) |
|--------|---------|
|--------|---------|

|                                                                                 | 🚳 私のWebページ - Microsoft Internet Explorer 🛛 🔳 🗖            |          |
|---------------------------------------------------------------------------------|-----------------------------------------------------------|----------|
| <b> </b> 太字                                                                     | : ファイル(E) 編集(E) 表示(V) お気に入り(A) ツール(T) ヘルプ・**              | <b>R</b> |
| $\langle I \rangle \langle /I \rangle$ $f = f = f = f = f = f = f = f = f = f $ | 🜍 戻る 🔹 🕑 - 💽 🛃 🏠 🔎 検索 🂙                                   | リンク      |
| <0> 0                                                                           | Bold 太字                                                   | ~        |
| U                                                                               | ntaric イダリック<br>Underline アンダーライン<br>Strike through 打ち消し線 |          |
| <html></html>                                                                   |                                                           |          |
|                                                                                 |                                                           |          |
| <iiile>私のWebページ</iiile>                                                         |                                                           |          |
|                                                                                 |                                                           |          |
| <body></body>                                                                   |                                                           |          |
| <b>Bold 太字</b><br>                                                              |                                                           |          |
| <i>Itaric イタリック</i><br>                                                         |                                                           |          |
| <u>Underline アンダーライン</u><br>                                                    |                                                           |          |
| <pre><s>Strike through 打ち消し線</s></pre>                                          |                                                           |          |
|                                                                                 |                                                           |          |
|                                                                                 |                                                           | ~        |
|                                                                                 | 🥘 ページが表示されました 🛛 🚽 マイ コンピュータ                               |          |

#### HTMLについての補足

- 開始タグ, 終了タグは必ずペアで利用
- <html><head></head></body></body></html>
- 表中のセルの行揃え、縦方向の位置はTR, TH, TDのalign, valign属性で指定
- fontのsize属性
  - □ 1~7の整数,現在の値に対し+n, -n
  - □ 実際の大きさはブラウザ依存